## Manual para usar la APP **STIMULUS® PRO** en un equipo informático

STIMULUS<sup>®</sup>, a pesar de ser una herramienta diseñada para tablets, se puede utilizar en equipos informáticos, **gracias al uso de un emulador**. En concreto, **recomendamos BlueStacks**<sup>®</sup>, que es compatible con equipos Windows (y en breve, también para Mac).

Estos serían los pasos a seguir:

 En primer lugar se ha de acceder a la página oficial de BlueStacks<sup>®</sup>, bien buscando en Google u otro buscador, o bien accediendo directamente a su web: www.bluestacks.com/es

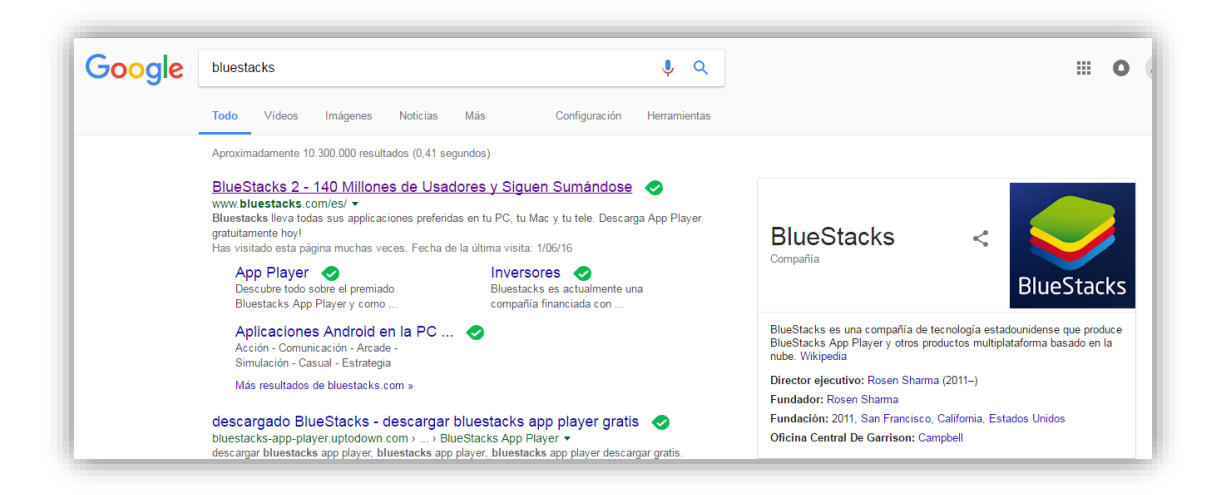

2. Una vez en su web, **para descargar BlueStacks**<sup>®</sup> simplemente se debe pulsar el botón que aparece en la parte superior derecha ("Descargar BlueStacks"):

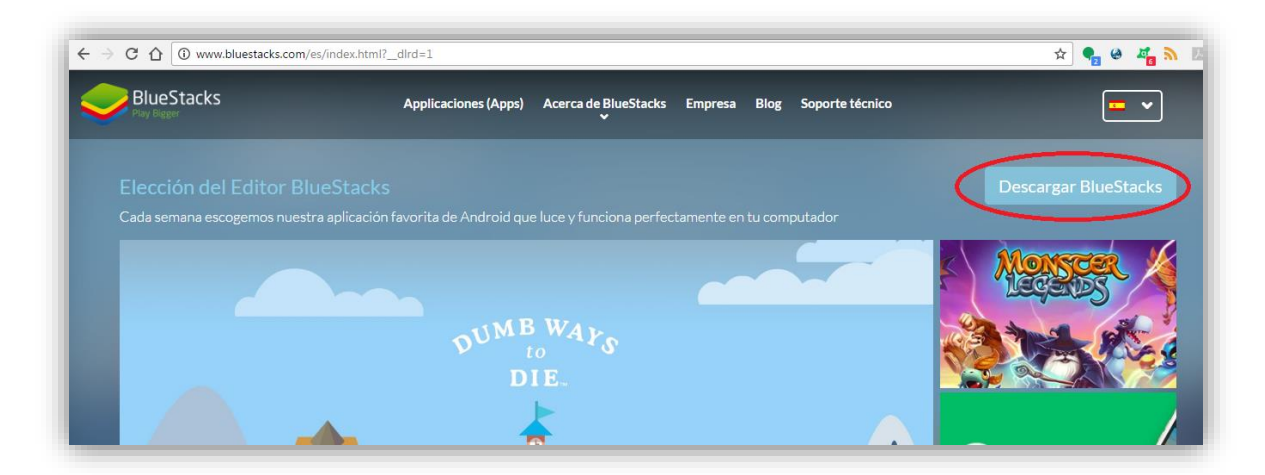

También a través del siguiente enlace: http://www.bluestacks.com/download.html?utm\_campaign=homepage-dl-button-es

Comenzará inmediatamente la descarga del emulador (unos 316 MB aproximadamente).

3. Una vez descargado, simplemente hacemos doble clic sobre el fichero ejecutable descargado y aparecerá la siguiente pantalla. Tras pulsar "ejecutar" comenzará la **instalación del programa**:

| Adverten | cia de seguridad de Abrir archivo                                                                                                    |
|----------|----------------------------------------------------------------------------------------------------|
| ¿Desea   | a ejecutar este archivo?                                                                                                    |
|          | Nombre:native_b18cc6949498b49ff5ede78d9f5460df.exe<br>Editor: <u>BlueStack Systems, Inc.</u><br>Tipo: Aplicación<br>De: C:\Users\Virtual\Downloads\BlueStacks2_native                                  |
| <u> </u> | <u>Ejecutar</u><br>untar siempre antes de abrir este<br>vo                                                                                                    |
| ۲        | Aunque los archivos procedentes de Internet pueden ser útiles, este<br>tipo de archivo puede llegar a dañar el equipo. Sólo ejecute<br>software de los editores en los que confía. ¿Cuál es el riesgo? |

- 4. Si aparece una nueva pantalla solicitando permisos para iniciar la instalación, pulsar en "**Permitir**".
- 5. Tras ello, se cargará la pantalla inicial de la instalación:

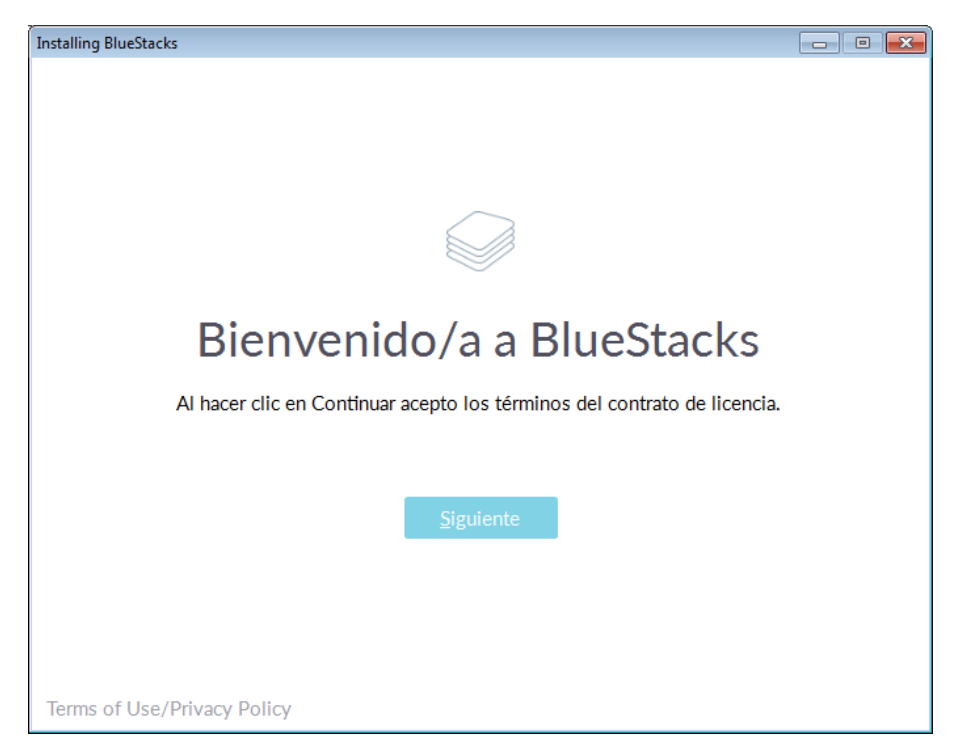

6. Pulsar "siguiente".

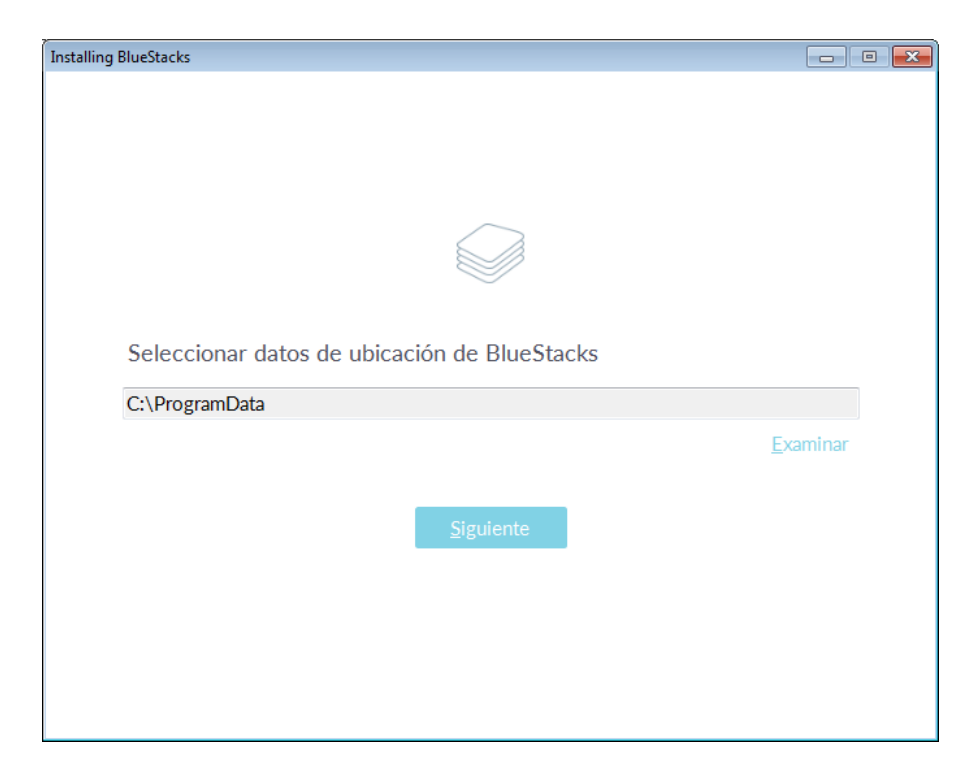

 Si no se desea cambiar la ubicación del emulador... pulsar "siguiente". Y a continuación hace ofrece un par de opciones que recomienda marcarlas. Pulsar "Instalar":

| Installing BlueStacks                                                                     | - • • |
|-------------------------------------------------------------------------------------------|-------|
| <i>←</i>                                                                                  |       |
|                                                                                           |       |
|                                                                                           |       |
|                                                                                           |       |
| BlueStacks funciona mejor con lo siguiente habilitado                                     | )     |
| <ul><li>Acceso a la tienda de aplicaciones</li><li>Aplicación de comunicaciones</li></ul> |       |
| Instalar                                                                                  |       |
|                                                                                           |       |
|                                                                                           |       |
|                                                                                           |       |

8. Tras ello comenzará la instalación propiamente dicha:

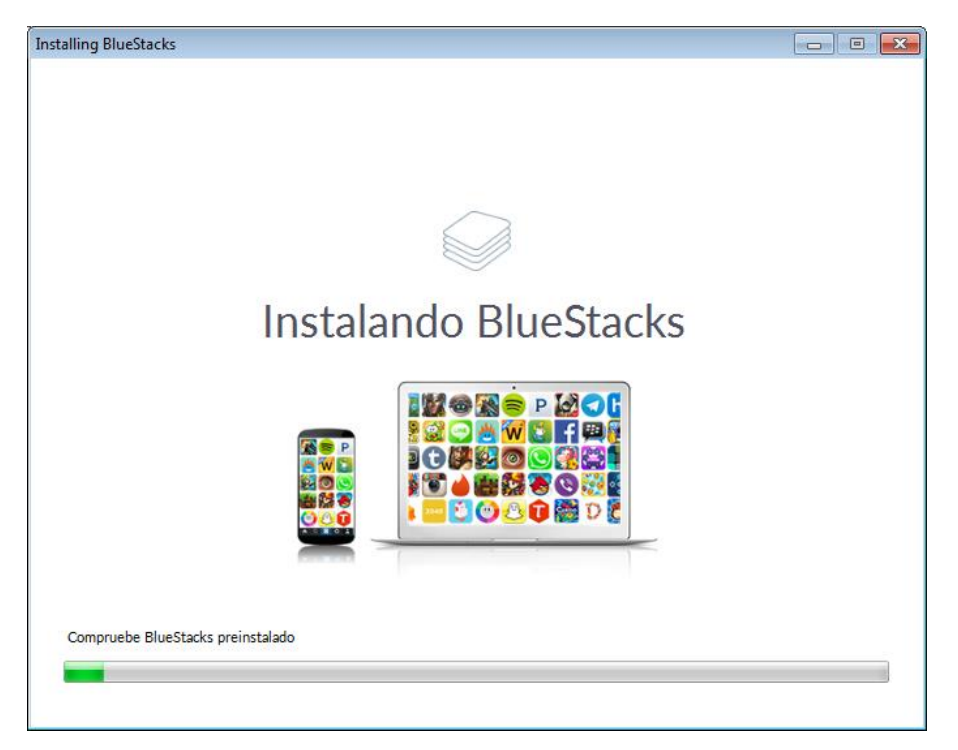

9. Una vez instalado BlueStacks<sup>®</sup>, simplemente hacer doble clic sobre su icono para ejecutar el emulador:

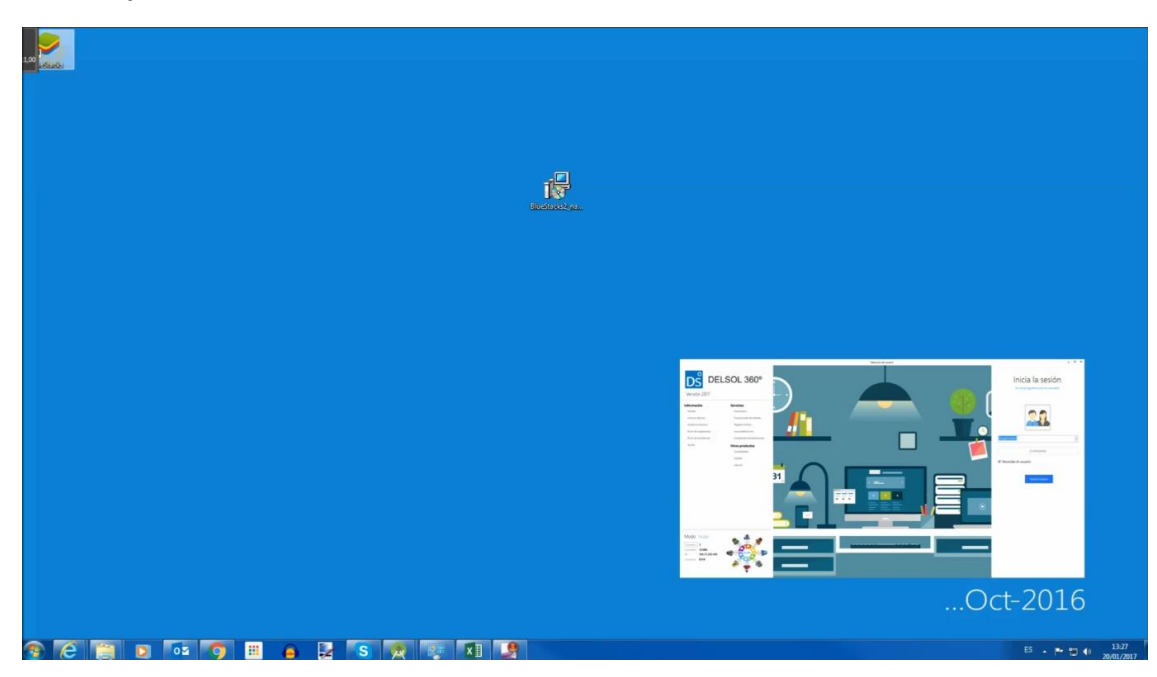

10. En la primera pantalla, se solicitará **iniciar sesión con una cuenta Google** (recomendamos disponer previamente de un correo @gmail.com, si no, se puede crear durante este proceso).

| an <mark>ann</mark> |                                                                                                  |                  |
|---------------------|--------------------------------------------------------------------------------------------------|------------------|
|                     | 🔗 BlueStacks                                                                                     | - ×              |
|                     | BlueStacks Cuenta                                                                                |                  |
|                     | Unete a la comunidad de Chartea y juega con Recibe ofertar especiales Sincroniza tu configuració | n                |
|                     | BlueStacks amigos en todos tus dispositivo                                                       |                  |
|                     |                                                                                                  |                  |
|                     |                                                                                                  | Oct-2016         |
| 🚳 (Ĉ 🚞 🖸 🚾 🧑 💷 🧧    | 🛃 💽 👳 🐺 🗱 🧶 🥪                                                                                    | ES - 🏴 🗊 🕸 13-27 |

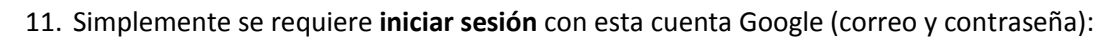

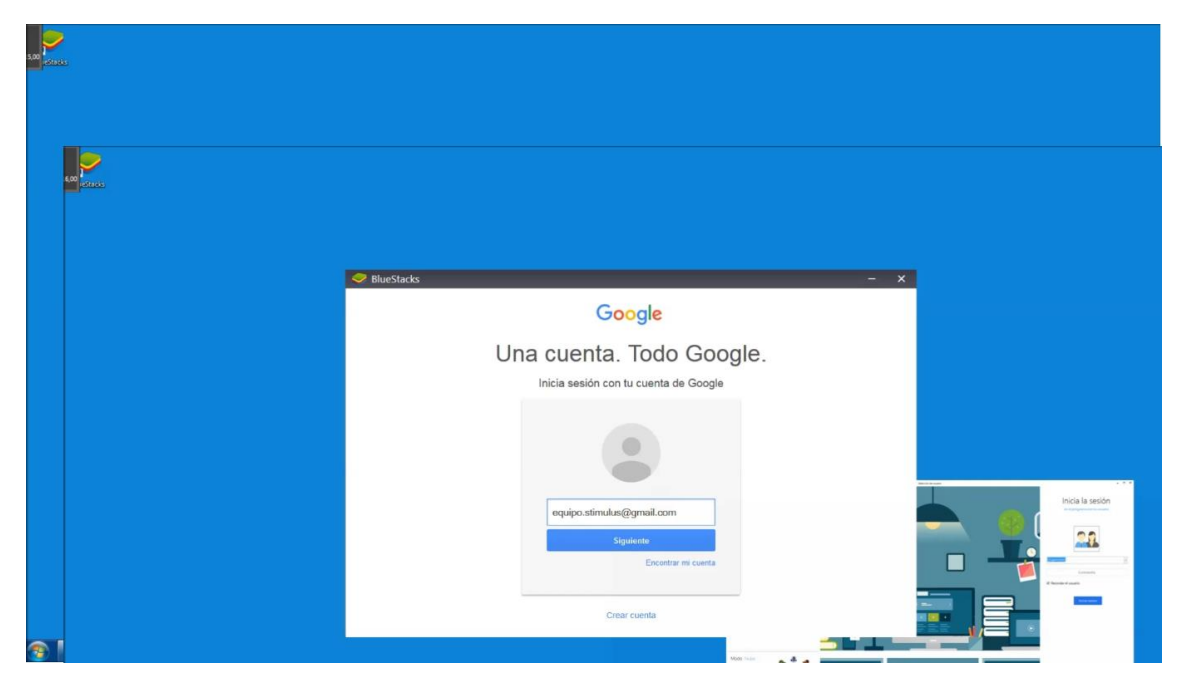

| ta <mark>Sense</mark>             |              |                                                                                                    |                             |                  |
|-----------------------------------|--------------|----------------------------------------------------------------------------------------------------|-----------------------------|------------------|
|                                   | 🗢 BlueStacks |                                                                                                    | - x                         |                  |
|                                   | Google       |                                                                                                    | equipo.stimulus@gmail.com + |                  |
|                                   |              | - BlueStacks quiere hacer lo siguiente:                                                                                                    |                             |                  |
|                                   |              | Consultar tu dirección de correo electrónico.                                                                                                    |                             |                  |
|                                   |              | Ver tu información básica de parfil                                                                                                    |                             | Inicia la sesión |
|                                   |              | Al locur do el Perrett, adentas e tela adicalis y a Deopi a altor fu internado<br>angle la establicita en ser regisches condiciones de servica y polícia de princidad.<br>Reedes cantas este y dros permisos de la cientía en cualquier remento.                                                                                                    |                             |                  |
|                                   |              | Denegar                                                                                                    |                             |                  |
|                                   |              | Note that the second second seco | *=                          |                  |
|                                   |              |                                                                                                    |                             | Oct-2016         |
| A A A A A A A A A A A A A A A A A | 🛃 S 👧 💽      | A 9 0                                                                                                    |                             | 55 • 🏲 🗇 4 1328  |

12. Pulsar sobre "Permitir" a BlueStacks<sup>®</sup> realizar esas acciones:

13. A continuación pulsar "HECHO":

| an Sour | 🗢 BlueSlacks    | - ×      |
|---------|-----------------|----------|
|         | equipo.stimulus |          |
|         |                 | Oct-2016 |

14. En las siguientes pantallas, se configura BlueStacks<sup>®</sup>. Pulsar sobre el triangulito de la derecha, o "siguiente" en su defecto.

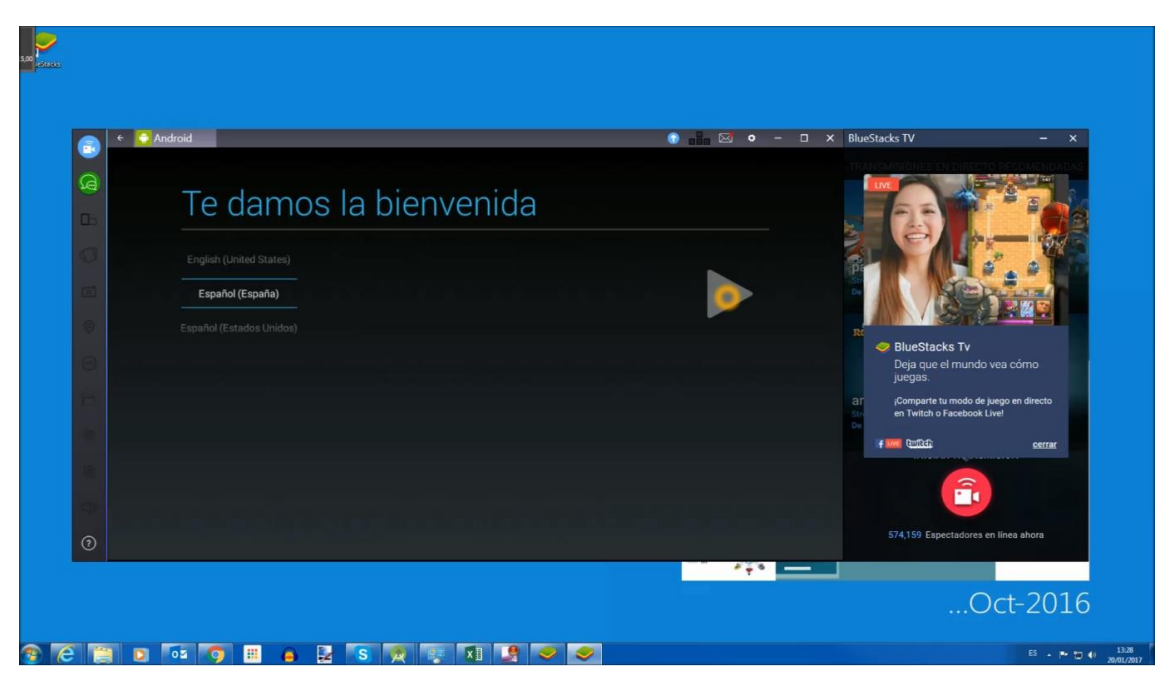

15. Volverá a solicitar la cuenta Google, en esta ocasión para poder utilizar los servicios Android.

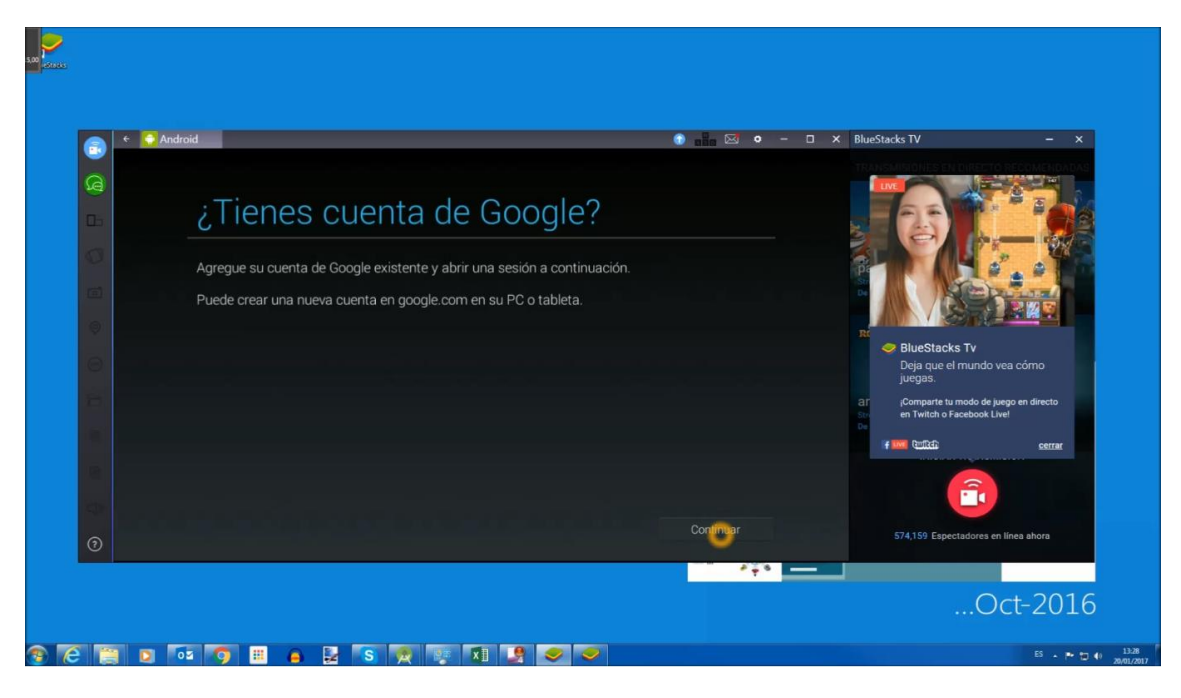

## 16. Una vez se inicia sesión:

| 5.00       |          |                |                                                                       |      |
|------------|----------|----------------|-----------------------------------------------------------------------|------|
|            |          |                |                                                                       |      |
|            | 3        | Android        | 🕝 💼 🖾 🔍 – 🗆 🗙 BlueStacks TV – X                                       |      |
|            | <b>B</b> |                |                                                                       |      |
|            | Do .     | Iniciar sesión |                                                                       |      |
|            | 0        |                |                                                                       |      |
|            |          |                |                                                                       |      |
|            | 9        |                | R R                                                                   |      |
|            | 0        |                | BlueStacks Tv<br>Deja que el mundo vea cómo<br>juegas.                |      |
|            | 8        |                | ar (Compare tu modo de juego en directo<br>en Twitch o Facebook Livel |      |
|            |          |                | ⊳<br>∦ <b>r inn</b> Quittin serrar                                    |      |
|            |          |                |                                                                       |      |
|            | -        |                |                                                                       |      |
|            | ଚ        |                | 574,159 Espectadores en línea ahora                                   |      |
|            |          |                |                                                                       |      |
|            |          |                | Oct-2016                                                              |      |
|            |          |                | 5 . <b>1</b> . 10                                                     | 29   |
| . 🧶 - I (C |          |                | 20,01                                                                 | 2017 |

17. Pide "aceptar las condiciones".

| 🕞 🗧 Candro | oid                |                                                                                     |                                                                 | 💿 📲 S          | ₫ <b>о</b> – ⊡ × | BlueStacks TV               | - ×                 |
|------------|--------------------|-------------------------------------------------------------------------------------|-----------------------------------------------------------------|----------------|------------------|-----------------------------|---------------------|
| B          |                    |                                                                                     |                                                                 |                |                  |                             |                     |
| <b>D</b> b |                    |                                                                                     |                                                                 |                |                  |                             |                     |
| 0          |                    |                                                                                     |                                                                 |                |                  |                             | 8.01                |
|            |                    |                                                                                     |                                                                 |                |                  |                             |                     |
| 0          | Al inici<br>como l | ar sesión, aceptas las <u>Condicione</u><br>as <u>Condiciones de servicio de Go</u> | es de servicio <b>y la</b> Política de privacidad<br>ogle Play. | de Google, así |                  | BlueStacks Tv               |                     |
| 8          |                    | Cancelar                                                                            | Aceta                                                           |                |                  | juegas.                     | le iuego en directo |
|            |                    |                                                                                     |                                                                 |                |                  | Streep on Twitch o Facebool | k Live!             |
|            |                    |                                                                                     |                                                                 |                |                  |                             | serrar              |
|            |                    |                                                                                     |                                                                 |                |                  |                             |                     |
|            |                    |                                                                                     |                                                                 |                |                  | 574,159 Espectadore         | s en línea ahora    |

18. De nuevo pulsamos sobre siguiente un par de pantallas más:

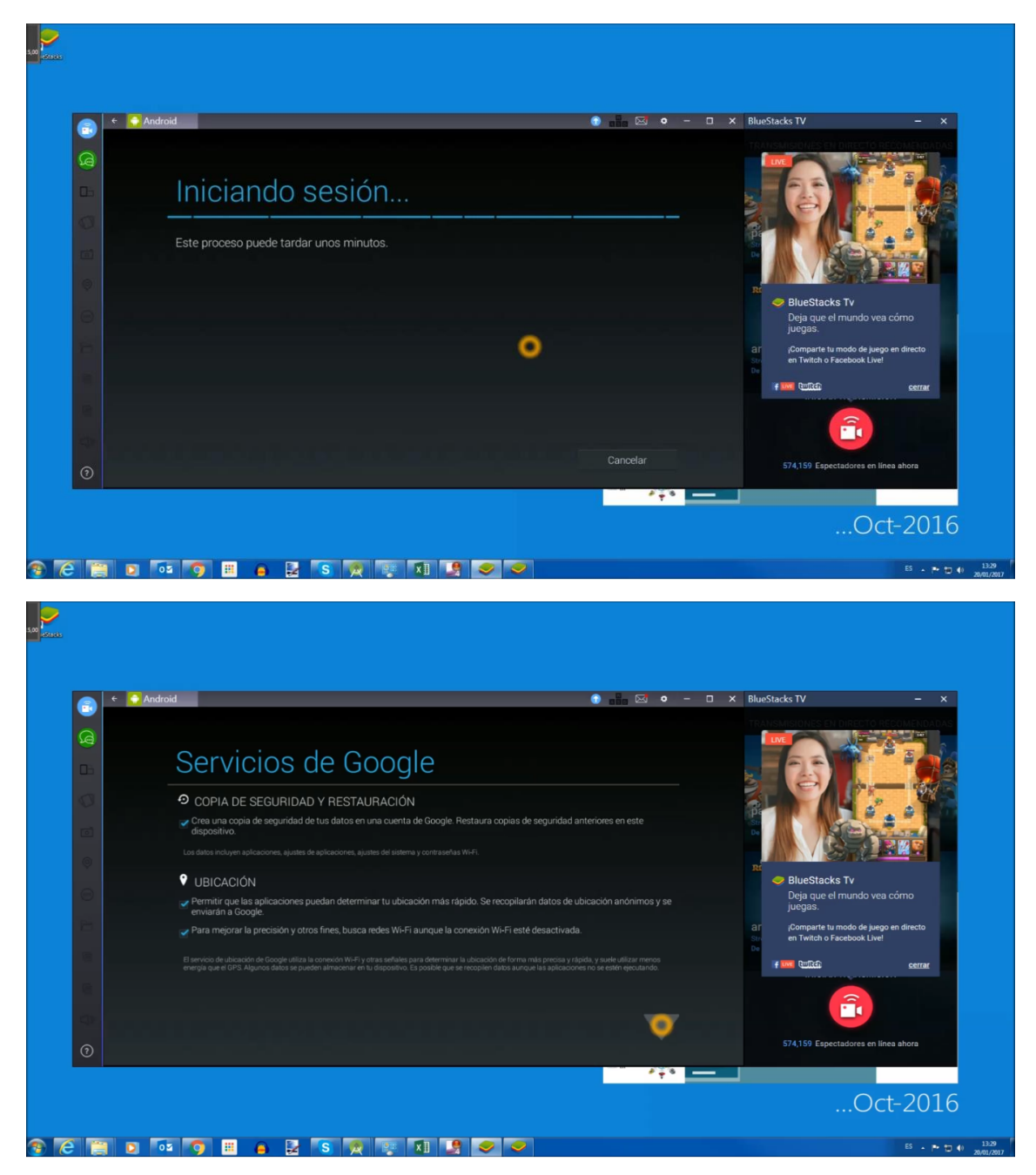

19. Y finaliza la configuración de Android en BlueStacks®

| BlueStacks Tv<br>Deja que el mundo vea cómo<br>juegas.                    |
|---------------------------------------------------------------------------|
| 응가 iComparte tu modo de juego en directo<br>아니 en Twitch o Facebook Live! |
|                                                                           |
| 574,159 Espectadores en línea ahora                                       |
|                                                                           |

20. A partir de aquí, **abir la APP "Play Store"** dentro de BlueStacks (es el Marketplace de aplicaciones de Android):

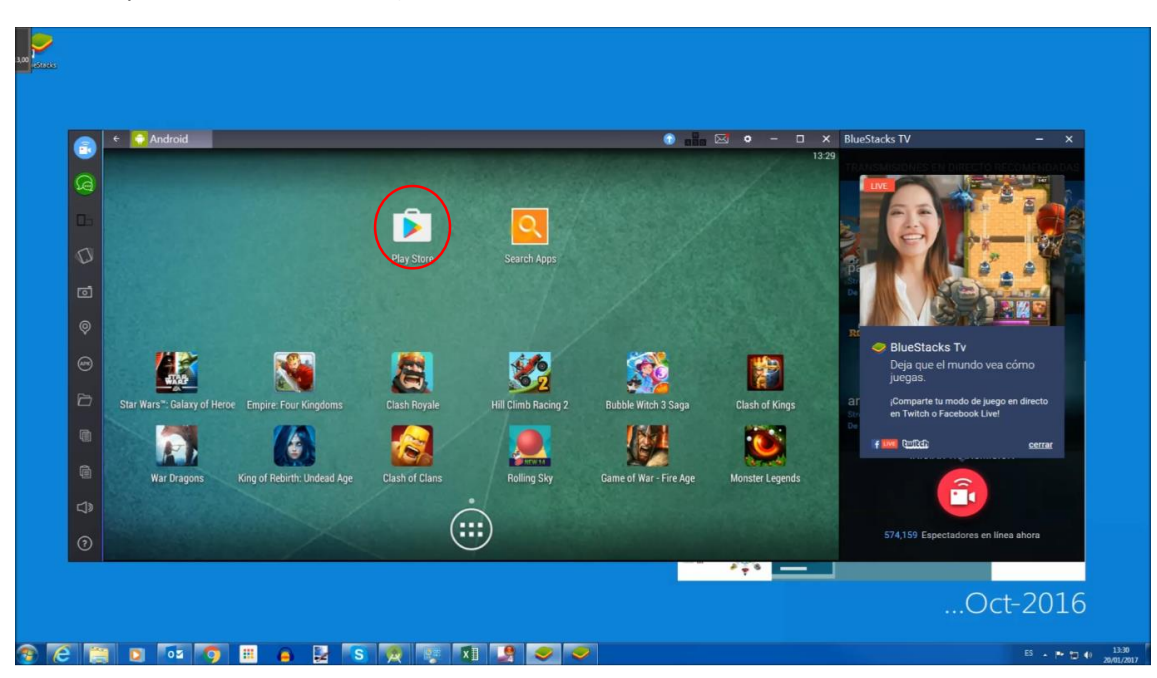

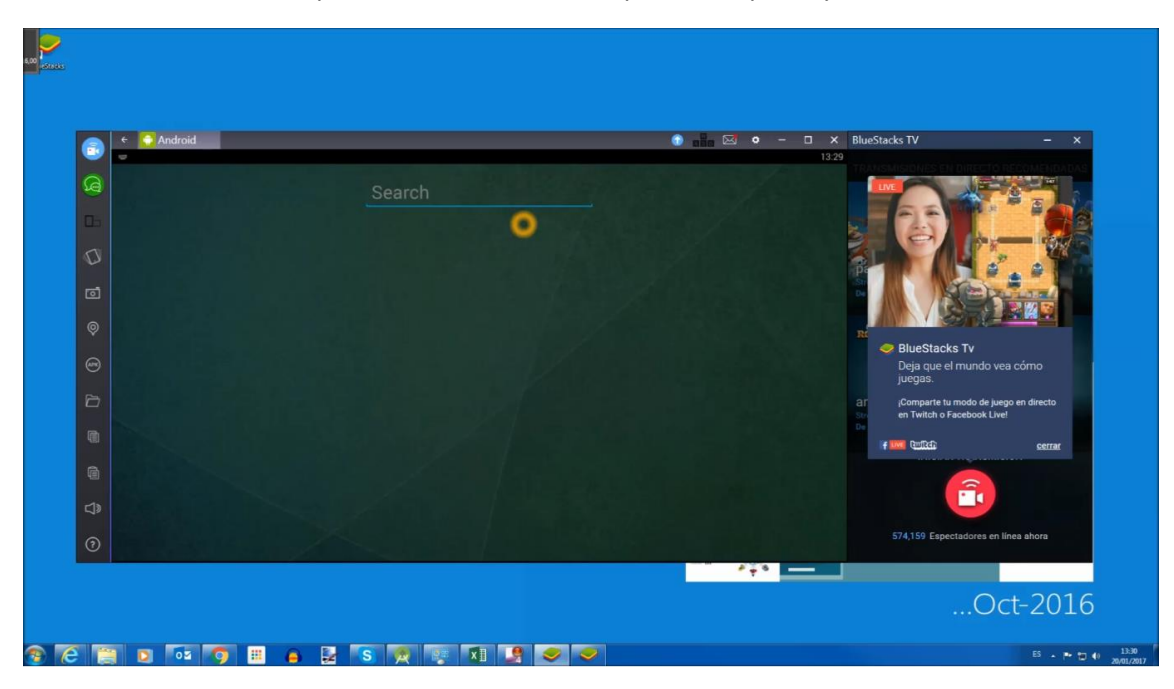

21. Una vez dentro, posicionarse sobre el campo de búsqueda y hacer clic

22. Buscar por "stimulus pro":

| 500 Minute   |                                       |                                                                                                    |
|--------------|---------------------------------------|----------------------------------------------------------------------------------------------------|
| •            | Android                               | ● - □ X BlueStacksTV - X                                                                                                    |
| B            | Stimulus pro                          |                                                                                                    |
| <b>D</b>     | •                                     |                                                                                                    |
| Ø            | ≽ Buscar aplicaciÛn para Stimulus pro |                                                                                                    |
| đ            |                                       |                                                                                                    |
| <b></b>      |                                       |                                                                                                    |
| ଚ            |                                       | BlueStacks Tv Deja que el mundo vea cómo urenas                                                                                                    |
| 8            |                                       | juonguu.<br>ar joonguate tu modo de juego en directo<br>en Twitteh Escabook Livel                                                                                                    |
| <b>n</b> 1   |                                       | trent the second second secon |
| 9            |                                       |                                                                                                    |
| <₽           |                                       |                                                                                                    |
| 0            |                                       | 574,159 Espectadores en línea ahora                                                                                                    |
|              |                                       |                                                                                                    |
|              |                                       | Oct-2016                                                                                                    |
| <u>e e a</u> | 🛛 📭 🖷 🖕 🛃 S 🙊 🐺 🖬 💆 🥏 🥏               | ES - 🏲 🗇 0.1330<br>2010/201                                                                                                    |

23. Los dos primeros resultados son las APPs de STIMULUS. Instalar Stimulus Pro (etiqueta roja).

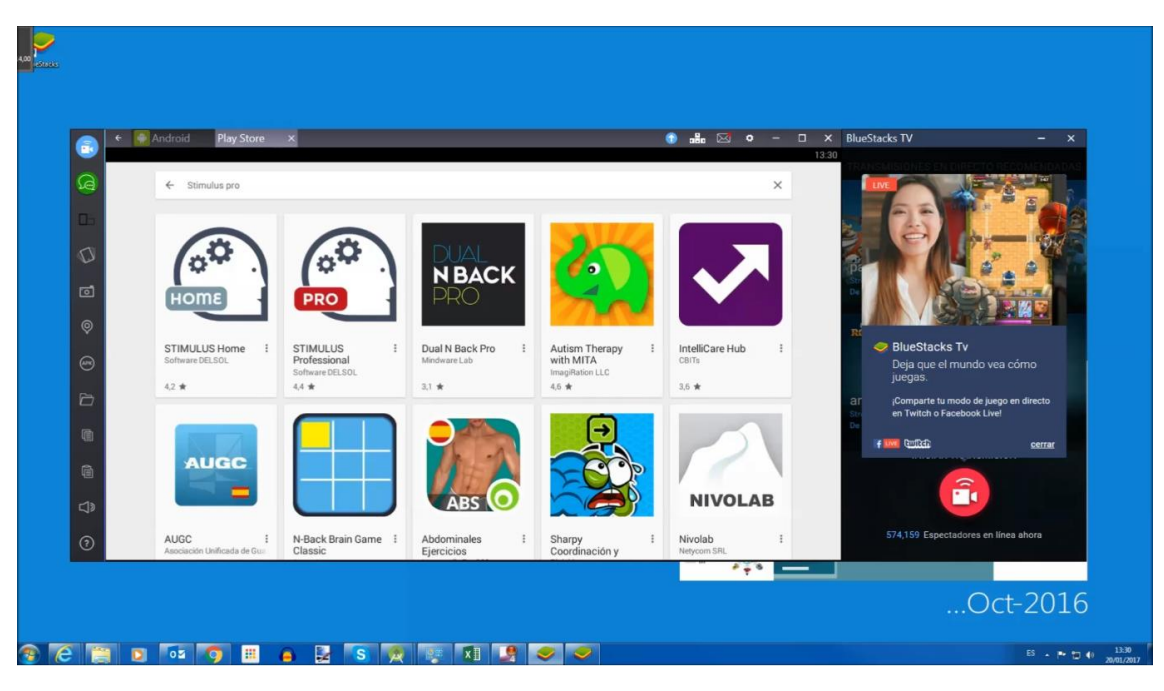

24. Pulsar instalar

| 🕤 🗧 🌅 Android 🛛 Play | y Store ×   |                   | t 🔒 📾          | ● – □ × Blue!<br>13:30 | itacks TV                                             | - ×                |
|----------------------|-------------|-------------------|----------------|------------------------|-------------------------------------------------------|--------------------|
| A +                  | <b>新</b>    |                   |                | ٩                      |                                                       |                    |
| -                    |             | •                 |                |                        | 25                                                    |                    |
| 0                    |             |                   |                |                        |                                                       |                    |
| •                    |             | 🧉 💰 🍾             |                | Si De                  | AREA                                                  |                    |
| •                    | STIMU       | US Professional   |                |                        |                                                       |                    |
| •                    | Software DE | LSOL              |                |                        | BlueStacks Tv<br>Deja que el mundo ve<br>iueoas       |                    |
| P (*                 | T .         |                   | INSTA          | (B) ar                 | ¡Comparte tu modo de jue<br>en Twitch o Facebook Live | go en directo<br>I |
| PRO                  |             |                   |                | De                     | if 🚾 @RA                                              | cerrar             |
|                      |             | Descargan 37 A Sa | alud y Similar |                        |                                                       |                    |
|                      |             | bie               | mestar         | - 100                  |                                                       |                    |
| 0                    | APP Protesi | Más INFORMACIÓN   | tiva           |                        | 574,159 Espectadores en l                             | ínea ahora         |

## 25. Aceptar los permisos:

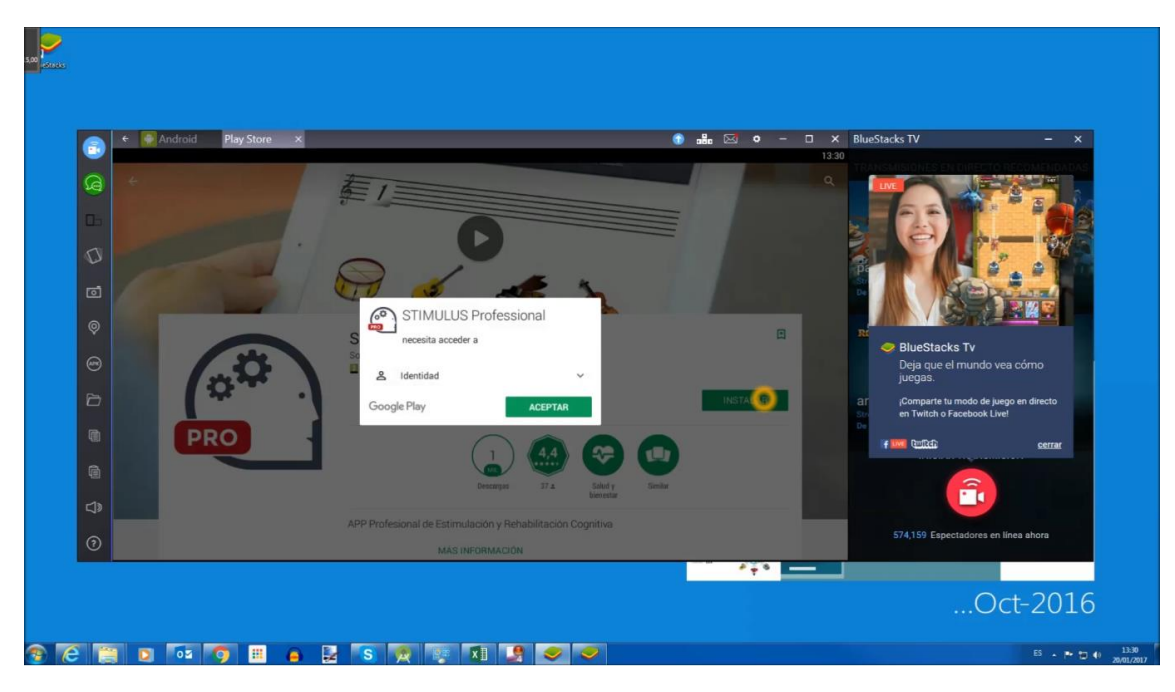

26. Y finalmente **pulsar Abrir**. También aparecerá disponible en el escritorio de BlueStacks<sup>®</sup>.

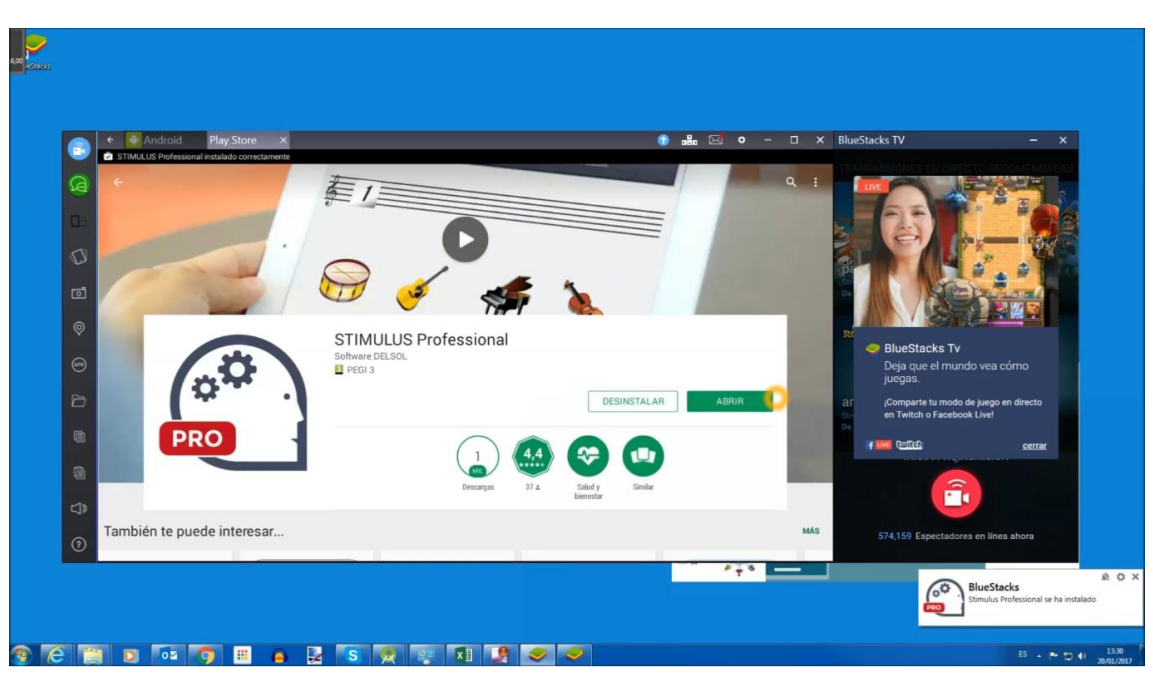

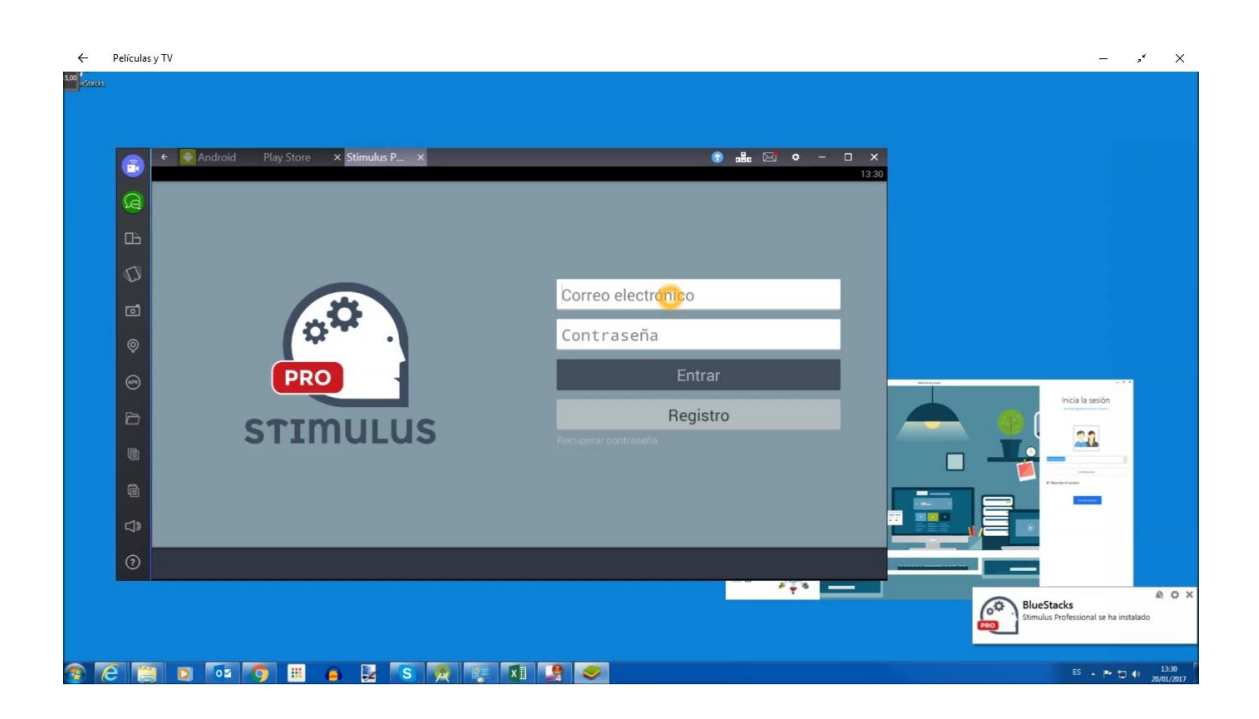